## **PHPB2B** 4.2 全新安装图文教程

**PHPB2B** 是友邻电子商务(北京)科技有限公司(英文简称 Ualink)推出的一套 B2B 电子商务管理系统。作为国内最早开源、 使用用户最多的 B2B 建站程序及服务提供商,**PHPB2B** 无论在 功能、稳定性、负载能力、安全保障等方面都居于国内外同类产 品领先地位,是全球成熟度最高、覆盖率最大的多语言 B2B 建站 系统之一。

说明:本文档用于帮助您全新安装完整的 PHPB2B 程序。

一、下载 PHPB2B 官方最新版到本地或者服务器上

下载地址: <u>http://download.phpb2b.com/d/latest.zip</u> 或者访问官方网站,找到最新版本的下载地址。

二、解压并上传 PHPB2B 程序到服务器且修改相应目录权限 1、上传 PHPB2B 程序到服务器上

解压缩得到如下图所示的三个文件:

◯ upload ❑ upgrade ❑ Add-on 」 如何安装. txt 」 LICENSE. txt □ LGPL. txt

upload 这个目录下面的所有文件是我们需要上传到服务器上的 可用程序文件;

upgrade 目录为升级、转换以及版本更新日志说明;

Add-on 目录为附带工具,包括 MD5 检查工具,确保下载的程序

安全。

将其中 upload 目录下的所有文件使用 FTP 软件(常见 FTP 软件) 件见 http://www.**PHPB2B**.com/)上传到空间。如下图所示:

| <b>主机</b> : 123.59.23.2 | 💙 用户名: [  | ohpb2bdemo    | 密码: *********** | *** 端口: 21 | Ø Ø 😻 |       |                   |
|-------------------------|-----------|---------------|-----------------|------------|-------|-------|-------------------|
| 本地驱动器 站点管理              | <b>里器</b> | $\leftarrow$  | PHPB2B Demo     |            |       |       |                   |
| 🛅 D: \upload            |           | 💌 🌮 🔰 🖻 😼     | /public/phpb2b/ |            |       |       | ~                 |
| / 名称                    | 大小 类型     | 更改时间 🔥        | 名称              |            | 大小    | 类型    | ▽ 更改时间            |
| 🛅 di et                 | 文件夹       | 2012-7-18 21: | C W3SVC         |            |       | 文件文件夹 | 2011-2-22 8:05:00 |
| fair 🔁                  | 文件夹       | 2012-7-18 21: |                 |            |       |       |                   |
| mhelp                   | 文件夹       | 2012-7-18 21: |                 |            |       |       |                   |
| hr .                    | 文件夹       | 2012-7-18 21: |                 |            |       |       |                   |
| images 🗧                | 文件夹       | 2012-7-31 23: |                 |            |       |       |                   |
| install                 | 文件夹       | 2012-7-31 20: |                 |            |       |       |                   |
| anguages                | 文件夹       | 2012-7-28 14: |                 |            |       |       |                   |
| libraries               | 文件夹       | 2012-7-18 21: |                 |            |       |       |                   |
| market                  | 文件夹       | 2012-7-18 21: |                 |            |       |       |                   |
| mews _                  | 文件夹       | 2012-7-18 21: |                 |            |       |       |                   |
| moffer                  | 文件夹       | 2012-7-18 21: |                 |            |       |       |                   |
| pb-admin                | 文件夹       | 2012-7-18 21: |                 |            |       |       |                   |
| mplugins .              | 文件夹       | 2012-7-18 21: |                 |            |       |       |                   |
| product                 | 文件夹       | 2012-7-18 21: |                 |            |       |       |                   |
| Scripts                 | 文件夹       | 2012-7-31 23: |                 |            |       |       |                   |
| Search                  | 文件夹       | 2012-7-18 21: |                 |            |       |       |                   |
| Sell Sell               | 文件夹       | 2012-7-18 21: |                 |            |       |       |                   |
| Service                 | 文件夹       | 2012-7-18 21: |                 |            |       |       |                   |
| skins                   | 文件夹       | 2012-7-18 21: |                 |            |       |       |                   |
| Space                   | 文件夹       | 2012-7-18 21: |                 |            |       |       |                   |
| Special                 | 文件夹       | 2012-7-31 20: |                 |            |       |       |                   |
| standard                | 文件夹       | 2012-7-18 21: |                 |            |       |       |                   |
| templates               | 文件夹       | 2012-8-3 22:1 |                 |            |       |       |                   |
|                         | 立件束       | 2012-7-19 21  | <               |            |       |       |                   |

2、设置相关目录的文件属性,以便数据文件可以被程序正确读
写

使用 FTP 软件登录您的服务器,将服务器上以下目录、以及该目录下面的所有文件的属性设置为 777, Win 主机请设置 internet 来宾帐户可读写属性。

./configs/config.inc.php

./configs

./data

./attachment

./archiver

关于目录权限修改可以参考: <u>http://www.phpb2b.com/</u> 三、安装过程 上传完毕后,开始安装 **PHPB2B**,在浏览器中运行 <u>http://www.yourdomain.com/install/</u>开始全新安装(其中 http://www.yourdomain.com 为你的站点访问地址,如果是子目 录,则可能是<u>http://www.yourdomain.com/子目录/</u>)

| hp b2b    | 官方网站 官方站<br>PHPB2B行业电子商务网站管理系统 V4.2(20120801)                                         |
|-----------|---------------------------------------------------------------------------------------|
| 安装步骤      | 1 软件介绍                                                                                |
| 软件介绍      | 欢迎您使用 PHPB2B 4.2(20120801UTF-8)                                                       |
| 软件许可协议    | 选择安装语言:简体中文 ▼ 切換语言 ②                                                                  |
| 运行环境检测    | 本向导将指导您完成软件的正确安装。                                                                     |
| 文件权限检测    | 为了能够顺利完成安装,您需要将您的数据库设置提前准备好。如果您不知道您的数据库设置,请联系您的主机商,并要求他<br>们提供给您相关信息,同时您的服务器必须要有如下配置: |
| 数据库及管理员设置 | MySQL 3.23 或更高版本                                                                      |
| 填写网站基本信息  | PHP 4.3.0 或更高版本<br>注意: PHP828目前仅支持Mysql数据库。                                           |
| 安装完成 开始安装 | 开始安装 PHT 928                                                                          |

选择安装语言后,点击"开始安装",即可进入正式安装,你也 可以选择其他语言,并选择"切换语言" 阅读授权协议后点击"同意协议,下一步",系统会自动检查环

境,如下图所示:

| 安装步骤      | <b>2</b> 软件许可协议                                                                                                    |    |
|-----------|----------------------------------------------------------------------------------------------------|----|
| 软件介绍      | 中文版授权协议适用于中文用户<br>版权所有(c) 2007-2012,北京友\$PB子商务科技有限公司保留所有权利。                                                                                                    | -  |
|           | 感謝您选择友邻828产品。希望我们的产品能给您提供一个高效、快速、稳定和强大的行业电子商务解决方案。                                                                                                    |    |
| 软件许可盼议    | 友邻828英文名为 PHP828,中文全称为友邻828行业电子商务网站管理系统,以下简称 PB。                                                                                                    | L  |
| 运行环境检测    | 北京友邻电子商务科技有限公司为 PB 产品的开发商,依法独立拥有 PB 产品著作权。PB 官方网站网址<br>为 http://www.phpb2b.com,PB 官方讨论区网址为 http://bbs.phpb2b.com。                                                                                                |    |
| 文件权限检测    | 本援权协议适用于 PB 任何版本,北京友邻电子商务科技有限公司拥有对本授权协议的最终解释权和修改权。使用者:无<br>论个人或组织、盈利与否、用途如何(包括以学习和研究为目的),均需仔细阅读本协议,在理解、同意、并遵守本协议<br>的全部条款后,方可开始使用 PB 软件                                                                          |    |
| 数据库及管理员设置 | 协议许可的权利                                                                                                    |    |
| 填写网站基本信息  | 您可以在完全差守本最终用户授权协议的基础上,将本软件应用于非商业用途,而不必支付软件版权授权费用。<br>您可以在协议规定的约束和限制范围内爆改 PB 激化晶体果被提供的活动界面风格以适应您的网站要求。<br>您用有使用本软件检理的论坛中全部会员资料、文章及相关信息的所有权,并被立派坦与文章内容的相关法律义务。<br>按层面则结构之后。你可以该本政性应用于面则用金、同时依据影响深处的意识无利止确定效素大考虑情况。 |    |
| 安装完成      | 和技术支持内容,目的实时就起,在技术支持期限内拥有通过指定的方式获得指定范围内的技术支持器条,商业受权用户<br>享有反映和提出意见的权力,目关意以将被作为首要考虑,但没有一定被采纳的承诺或保证。                                                                                                    | 12 |

检测成功,点击"下一步,文件权限检测",即进入检测文件及

## 目录权限,如下图所示:

| 安装步骤              | 3 运行环境检测              | NI.                                                                                                    |                              |    |
|-------------------|-----------------------|----------------------------------------------------------------------------------------------------|------------------------------|----|
| 软件介绍              | 检查项目                  | 当前环境                                                                                                    | 建议环境                         | 功能 |
| 软件许可协议            | 操作系统                  | Windows NT MYCC 5.1 build 2600 (Windows XP Professional Service<br>Pack 3) i586                                                                     | Windows_NT/Linux<br>/Freebsd |    |
| 运行环境检测            | Web 服务器               | Apache/2.2.14 (Win32) DAV/2 mod_ssl/2.2.14 OpenSSL/0.9.8l<br>mod_autoindex_color PHP/5.3.1 mod_apreq2-20090110/2.7.1<br>mod_perl/2.0.4 Perl/v5.10.1 |                              |    |
|                   | php 版本                |                                                                                                    | php 4.3.0 及以上                | V  |
| 文件权限检测            | Mysql 扩展              |                                                                                                    | 建议开启                         |    |
|                   | GD 扩展                 | √ (支持 png jpg gif)                                                                                                    | 建议开启                         |    |
| 数据库权管理风收宣         | Zlib 扩展               |                                                                                                    | 建议开启                         |    |
| <b>\$</b> 5网站基本信息 | Iconv/mb_string<br>扩展 |                                                                                                    | 建议开启                         |    |
|                   | allow_url_fopen       |                                                                                                    | 建议开启                         | V  |

如果全部设置正确,则可以点击"检测通过,下一步",进入安装数据库的界面,如下图所示:

| php b2b<br>Power To E-Commerce | PHPB2B行业电子商务网站管理系统 V4.2(20120801) | 官方网站 官方论坛 |
|--------------------------------|-----------------------------------|-----------|
| 安装步骤                           | 4 文件权限检测                          |           |
| ● 软件介绍                         |                                   |           |
| ● 软件許可协议                       |                                   |           |
| • 运行环境检测                       |                                   |           |
| • 文件权服检测                       |                                   |           |
| • 数据库及管理员设置                    |                                   |           |
| 填写网站基本信息                       |                                   |           |
| • 安装完成                         |                                   |           |

填写好 PHPB2B 数据库信息(数据库账号和密码,请提前准备好)及管理员信息。

| php b2b     | PHPB2B行业电子商务网站管 | 理系统 V4.2(201           | 官方网站   官方论坛<br>20801)      |
|-------------|-----------------|------------------------|----------------------------|
| 安装步骤        | 5 数据库及管理员设置     |                        |                            |
| 软件介绍        | 填写数据库信息         |                        |                            |
| 软件许可协议      | 数据库主机           | localhost              |                            |
|             | 数据库帐号           | root                   |                            |
|             | 数据库密码           |                        |                            |
| 文件权限检测      | 数据库名称           | phpb2b                 | 如果不存在,则:●新建●不安装            |
| • 数据库及管理员设置 | 数据表前缀           | pre_                   | 0                          |
|             | 填写管理员信息         |                        |                            |
| • 填写网站基本信息  | 管理员帐号           | admin                  | 2到20个字符,不含非法字符!(默认为 admin) |
| ● 安装完成      | <b>密码</b>       | : Mn. ! Vm2d7          | 3到20个字符(默认为 admin 🥰)       |
|             | 确认密码            | : Mn ! Vm 2 d7         |                            |
|             | E-mail          | : administrator@yourdc |                            |
|             | 通信密钥            | 6w\$y3WKu              | (网站通信密钥,若不填写则系统自动生成一个 🍼)   |
|             | 返回上一步(P):文件权限检测 | 下一步(II): 填写网           | 明站基本信息 模写网站基本位息            |

输入网站的基本资料及选择是否安装演示数据:演示数据为测试 数据,可以不选择安装,主要是演示供求、资讯和完整地区、行 业分类数据。点击"下一步,安装",系统会自动安装数据库直 至完毕,如下图所示:

| php b2b<br>Power To E-Commerce | PHPB2B行业电子商务网站管理系统 V4.2(20120801)                     | 官方网站   官方论坛 |
|--------------------------------|-------------------------------------------------------|-------------|
| 安装步骤                           | <b>6</b> 填写网站基本信息                                     |             |
| 软件介绍                           | 请输入网站的基本资料                                            |             |
| 软件許可协议                         | 网站名称: 友邻1216行业电子商务网站管理系统 用于网站中使用的名称                   |             |
|                                | 网站标题: 友邻828行业电子商务网显示在网站的标题栏以及网页的标题上                   |             |
| • 运行坏境检测                       | 网站地址: http://www.yourdomain.com/ 请输入网站的访问URL,一般保持默认即可 |             |
| 文件权限检测                         | <b>渝示数据: ☑</b> 导入滴示数据 (用于新手和调试用户)                     |             |
| 数据库及管理员设置                      | 返回上一步(P);数据库及管理员设置<br>下一步(II);安装                      |             |
| • 填写网站基本信息                     |                                                       |             |
| ● 安装完成                         |                                                       |             |

# 安装成功后,会出现如下的界面:

| 安装歩     ク 安装完成        ・ 软件介绍       ・ 安装成功         ・ 軟件許可助议       の結前台: http://www.yourdomain.com/            | php b2b<br>Power To E-Commerce | PHPB2B行业电子商务网站 | 始管理系统 V4.2(20120801)                                                                                                    | 官方阿站   官方论坛 |
|----------------------------------------------------------------------------------------------------|--------------------------------|----------------|----------------------------------------------------------------------------------------------------|-------------|
| 软件介绍     安装成功       軟件許可协议        • 项行环境检测     网站前台: http://www.yourdgmain.com/                              | 安装步骤                           | 7 安装完成         |                                                                                                    |             |
| • 软件许可协议<br>• 运行环境检测 网络前台: http://www.yourdomain.com/                                                        | • 软件介绍                         |                | 安装成功                                                                                                    |             |
| • 运行环境检测 网站前台: http://www.vourdomain.com/                                                                    | 软件许可协议                         |                |                                                                                                    |             |
|                                                                                                    | • 运行环境检测                       |                | 网站前台 : http://www.yourdomain.com/                                                                                       |             |
| 文件权限检测 送来時务量:http://www.yourdomain.com/pb-admin/login.php 进入控制台:http://www.yourdomain.com/pb-admin/login.php | • 文件权限检测                       |                | <del>登案時会型</del> : http://www.yourdomain.com/pb-admin/login.php<br>进入控制台 : http://www.yourdomain.com/pb-admin/login.php |             |
| 数据库及管理员设置                                                                                                    | • 数据库及管理员设置                    |                |                                                                                                    |             |
| 填写网站基本信息                                                                                                    | • 填写网站基本信息                     |                |                                                                                                    |             |
| ● 安装完成                                                                                                    | ● 安装完成                         |                |                                                                                                    |             |

安装完毕后可进入 PHPB2B 首页查看网站:

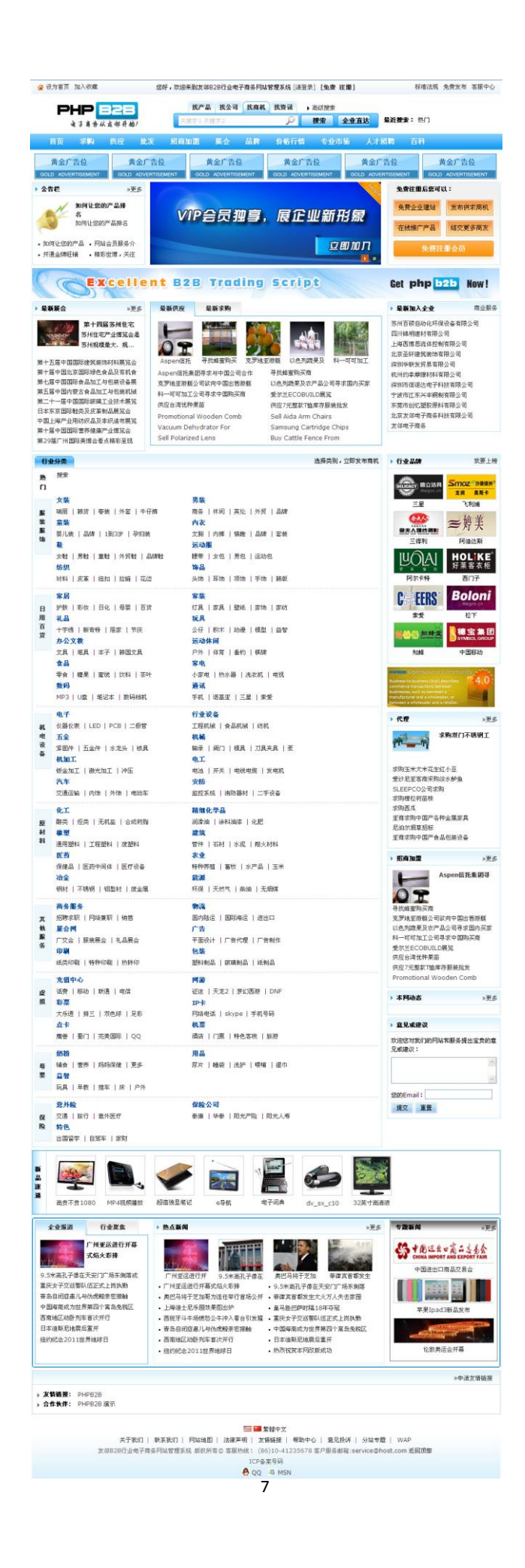

#### 也可以点击登录到商务室:

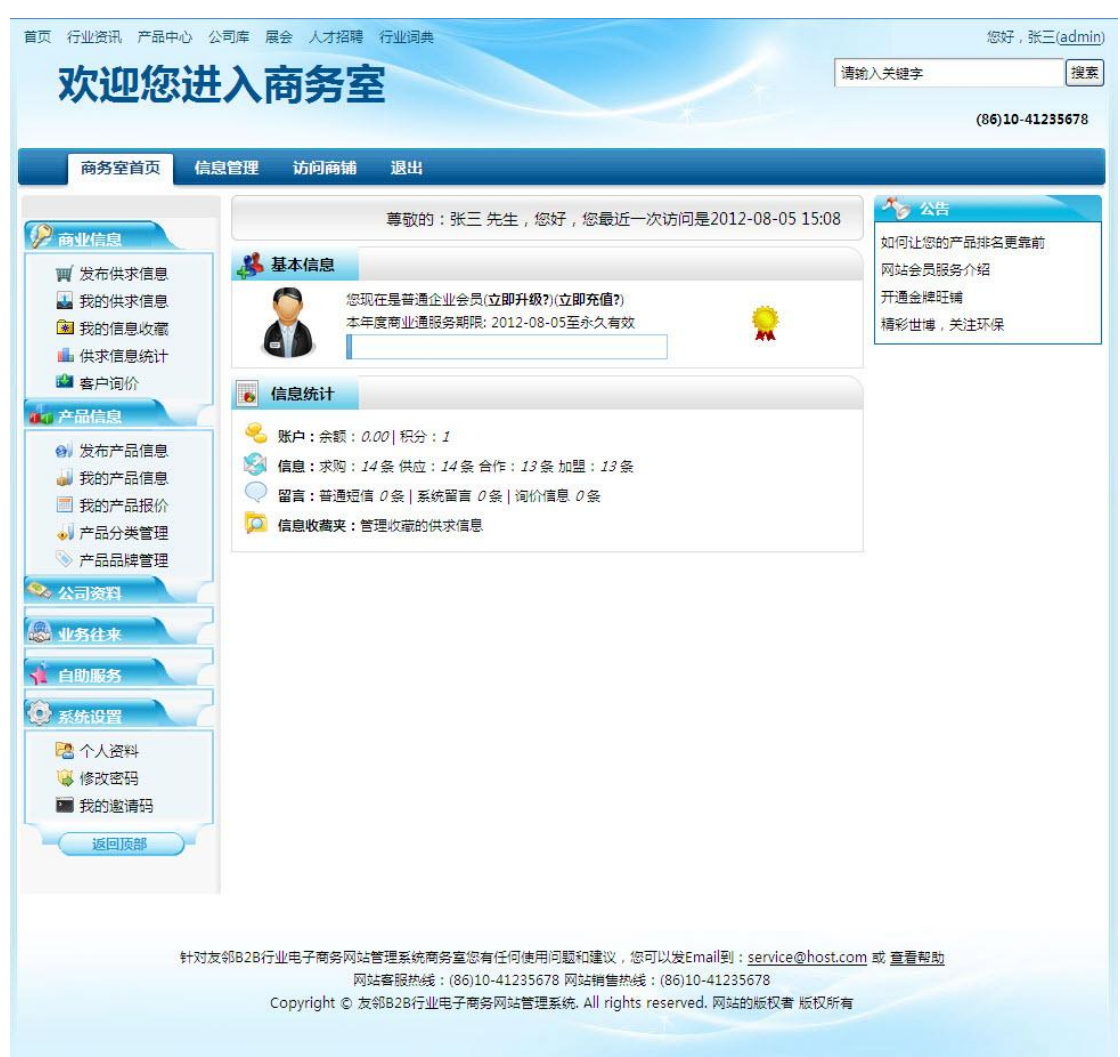

### 管理员还可以登录到控制台,管理网站其他信息:

|                       |       |          |               |                   |              |      | 您好,                            | admin [注销,账, | 中设置,退出] 查看站点 | 刷新页面   |
|-----------------------|-------|----------|---------------|-------------------|--------------|------|--------------------------------|--------------|--------------|--------|
| php 625               | 首页    | 全局       | 信息管理 用户中心 )   | <sup>-</sup> 告 交易 | 管理           | 语言风格 | 系统工具 扩展                        |              |              |        |
| 🚬 商业信息管理              | 您当前位置 | : 信息管理   | » 供求信息        |                   |              |      |                                |              |              |        |
| ○ 供求信息                | 供求信   | . 64     | 添加/編輯 设置 种类   |                   |              |      |                                |              |              |        |
| ○ 产品中心                |       |          |               |                   |              |      |                                |              |              | 25.265 |
| ○ 公司库                 |       |          |               | 题关键字:             |              | 简短语: | 用户名:                           |              | 毎贝显示 数基 🎽    | 互印     |
| ○ 专业市场                |       |          | 标题            | 类型                | 用户名          | 审核状态 | 发布时间                           | 到期时间         | 操作           |        |
| ○ 招聘信息                |       |          | GPS导航仪全国批发    | 合作                | admin        | 等待审核 | 2012-08-05                     | 2012-09-04   | 6 Q B        |        |
| ○ 展会信息                |       | -        |               |                   |              |      | 2012-08-05 15:02               |              |              |        |
| ○ 行业资讯                |       |          | 大量供应孔明灯 全国批发  | 合作                | admin        | 等待审核 | 2012-08-05                     | 2012-09-04   | ø 🔍 🖻        |        |
| ○ 标准法规                |       |          |               |                   |              |      | 0010 08 05                     |              |              |        |
| 0 标签库                 |       | <b>.</b> | 最低价全新轮胎批发     | 合作                | admin        | 等待审核 | 2012-08-05 15:02               | 2012-09-04   | \$ \$ B      |        |
| ○ 信息关键字               |       |          | 充气声期车 游乐设备批发  | 合作                | admin        | 等待审核 | 2012-08-05                     | 2012-00-04   | 6 Q R        |        |
| 0 企业动态                |       |          |               |                   | Gamin        |      | 2012-08-05 15:02               | 2012 09 04   |              |        |
| ○ 行业词典                |       | 8        | 活动立柱锁 厂家批发    | 合作                | admin        | 有效信息 | 2012-08-05<br>2012-08-05 15:02 | 2012-09-04   | ø 9, D       |        |
|                       |       | <b>B</b> | 欧美系列速生扬树苗批发   | 合作                | <u>admin</u> | 有效信息 | 2012-08-05<br>2012-08-05 15:02 | 2012-09-04   | ø 9, D       |        |
|                       |       | 8        | 丽妍堂排汗运动机 厂家批发 | 合作                | admin        | 有效信息 | 2012-08-05<br>2012-08-05 15:02 | 2012-09-04   | \$ Q B       |        |
|                       |       | <b>B</b> | 超便携电脑 超低价批发   | 合作                | admin        | 有效信息 | 2012-08-05<br>2012-08-05 15:02 | 2012-09-04   | \$ Q B       |        |
| Powered by PHPB2B 4.2 |       | -        |               | o #               |              |      | 2012-08-05                     |              | * 0 D        |        |

至此, PHPB2B 已经成功地安装完毕!